## 「PCAクラウド 接続先更新ツール」操作手順

CA190607

- ※「PCAクラウド 接続先更新ツール」を実行すると、接続先はポート番号:11000からポート番号: 10000に変更され、もとの状態に戻すことはできません。
- ※ ファイアウォールの設定などでポート制限をしている場合、『PCAクラウド』が起動できなくなる可 能性があるため、事前にポート番号:10000を開放していただきますようお願いいたします。 (ポートを開放する方法は、システムの管理者、またはネットワークを構築した業者様へご相談ください。)
- ※「PCAクラウド 接続先更新ツール」を実行する際には、『PCAクラウド』を終了させてください。

## ■ 手順1:「PCAクラウド 接続先更新ツール」のダウンロード

「PCAクラウド 接続先更新ツール」ダウンロードはこちら ボタンをクリックします(保存場所等の仕様は、ブラウザにより異なります)。

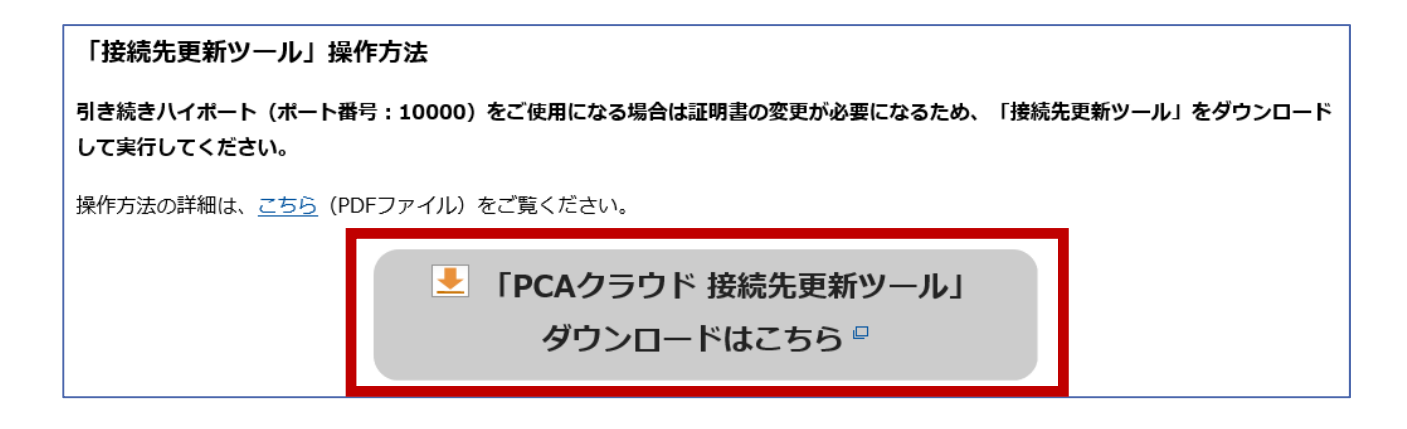

※『PCAクラウド』を使用しているパソコンとは別のパソコンでダウンロードする場合は[保存]ボタ ンをクリックします。USBメモリなどに保存し、『PCAクラウド』を使用しているパソコンで実行して ください。

## ■ 手順2:接続先ポートの確認・更新

以下のような画面が表示されますので、現在の更新状態を確認します。

※別のパソコンでダウンロードした場合は、USBメモリなどに保存した「**hiport\_190605.exe**」をダ ブルクリックして実行してください。

更新状態が [未更新] の場合、[更新] ボタンをクリックします。

| ◎ PCAクラウド接続先更新ツール                            | × |
|----------------------------------------------|---|
| PCAクラウドで使用するサービスの接続先を更新します。                  |   |
| ● PCAクラウドは安全にインターネットへ接続するためにHTTPS通信を利用しています。 |   |
| 更新状態 : ▲ 未更新 更新 まャンセル                        |   |

正しく更新されますと、更新状態が以下のように [更新済み] になります。

| ◇ PCAクラウド 接続先更新ツール                         | × |
|--------------------------------------------|---|
| PCAクラウドで使用するサービスの接続先を更新します。                |   |
| PCAクラウドは安全にインターネットへ接続するためにHTTPS通信を利用しています。 |   |
| 更新状態 : 오 更新済み                              |   |
| 更新キャンセル                                    |   |

※1台のPCに複数の『PCAクラウド』が導入されている場合、「PCAクラウド 接続先更新ツール」は一 度実行すれば一括で接続先のポート番号を変更します。

※ご利用のすべてのPCにおいて「PCAクラウド 接続先更新ツール」の実行が必要です。

「PCAクラウド 接続先更新ツール」の実行後、ダウンロードした「hiport\_190605.exe」と、同フォル ダに自己解凍で展開された「hiport\_190605」フォルダが残ります。更新状態が [更新済み] に変更さ れていることを確認しましたら、「hiport\_190605.exe」と「hiport\_190605」フォルダは削除して問 題ありません。